# ¿Cómo agrego un método de recuperación en mi CEA?

Tutorial para los casos en los que el usuario quiera agregar o modificar un método de recuperación

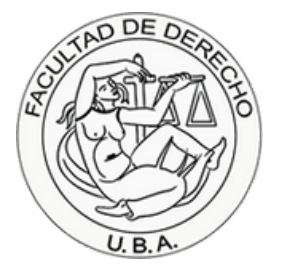

## Paso 1.

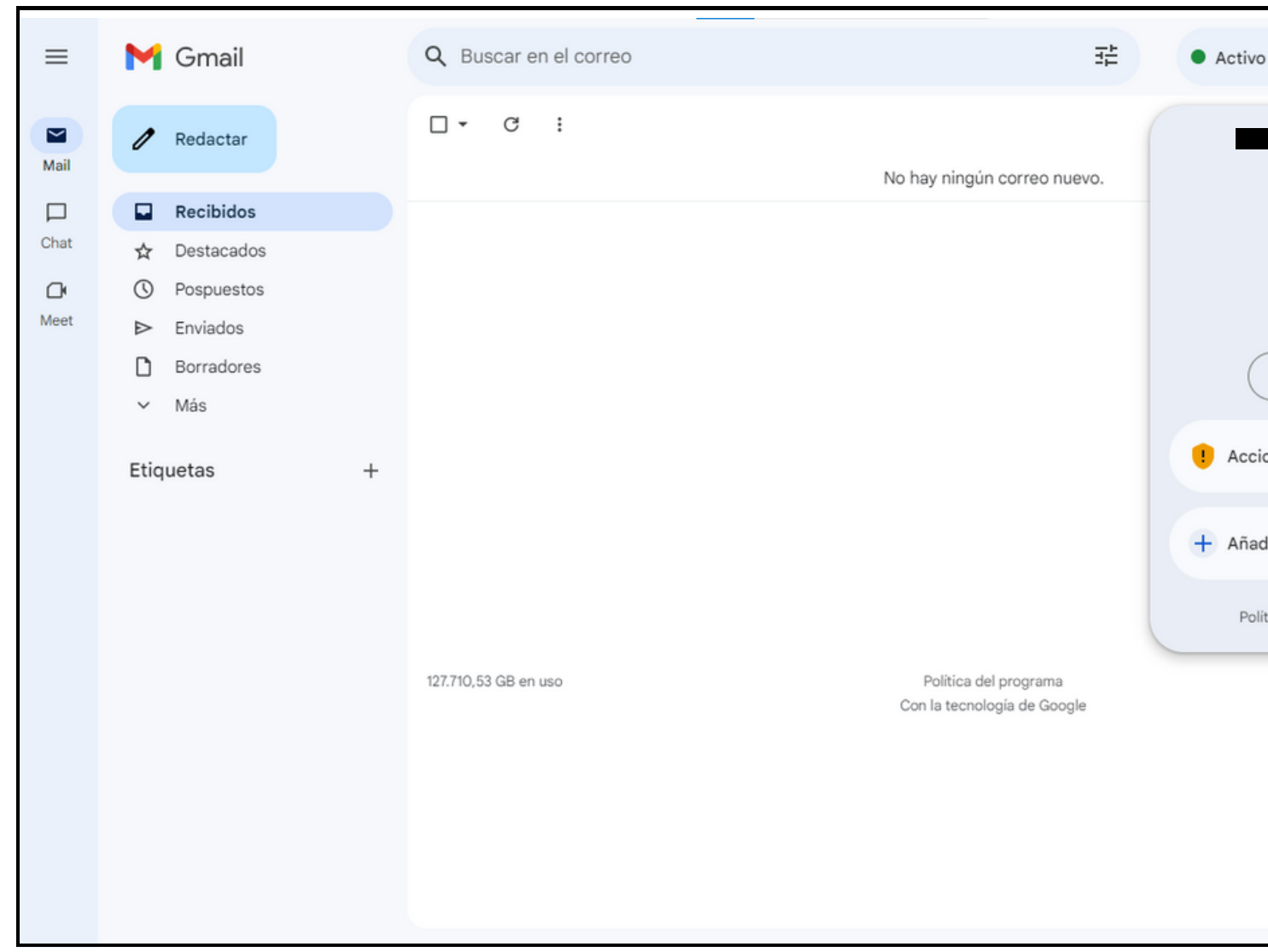

En la página principal de Gmail, hacé click en tu icono, que está en la esquina superior derecha de la pantalla.

Después hacé click donde dice Gestionar tu cuenta de Google para acceder al panel de gestión de cuenta.

| /o × ⑦ ᡚ              | 3                              | ()                      | P |
|-----------------------|--------------------------------|-------------------------|---|
| Gestionada por e      | st.derecho.ul                  | ba.ar                   | × |
| iHola,                |                                |                         |   |
| Gestionar tu cu       | ienta de Go                    | oogle                   |   |
| ciones recomendad     | das                            |                         |   |
| adir cuenta           | [→ Cer                         | rrar sesión             |   |
| olítica de Privacidad | <ul> <li>Términos o</li> </ul> | del Servicio            |   |
| Última actividad      | de la cuenta:                  | hace 5 días<br>Detalles |   |
|                       |                                |                         | > |

## Paso 2.

Aclaración: Se pueden agregar más métodos de recuperación. Por ejemplo, podemos primero agregar un correo y luego un teléfono.

En el panel de Google, dirigite a la pestaña de Seguridad, y navegá hacia abajo en el panel hasta el cuadro que dice Cómo iniciás sesión en Google

En ese cuadro, seleccioná cuál es el método que querés agregar o modificar, si un número de teléfono o un correo electrónico.

|     |   |     |     |  | <br> |          |
|-----|---|-----|-----|--|------|----------|
|     |   | 0 : | : P |  |      | U. B. A. |
|     |   |     |     |  |      |          |
|     |   |     |     |  |      |          |
|     | > |     |     |  |      |          |
|     | > |     |     |  |      |          |
| ico | > |     |     |  |      |          |
|     |   |     |     |  |      |          |
|     |   |     |     |  |      |          |
|     |   |     |     |  |      |          |
|     |   |     |     |  |      |          |
|     |   |     |     |  |      |          |
|     |   |     |     |  |      |          |
|     |   |     |     |  |      |          |
|     |   |     |     |  |      |          |
|     |   |     |     |  |      |          |

DE

## Paso 3.

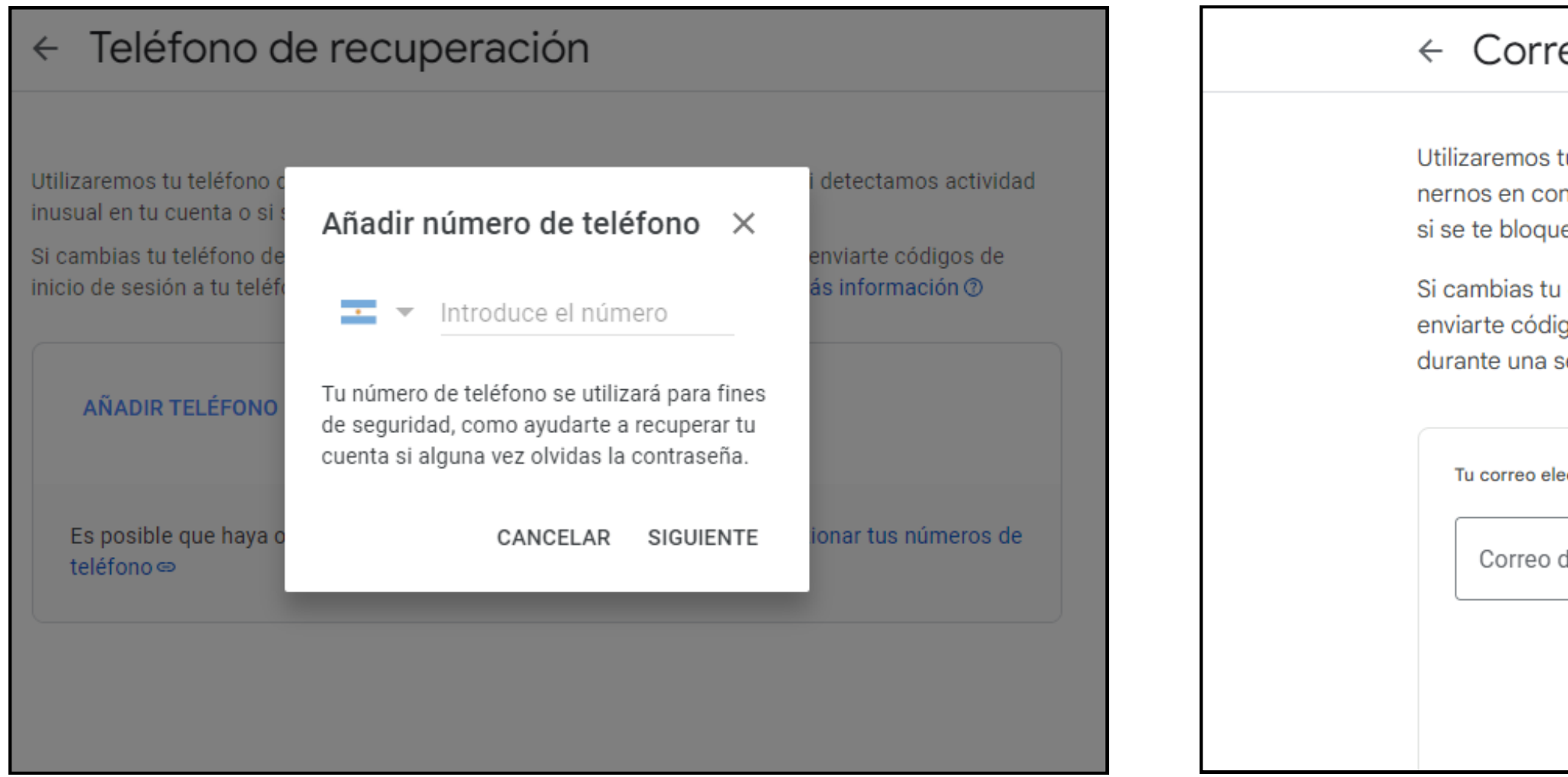

Ahora escribí el número de teléfono o el correo electrónico personal que prefieras como método de recuperación.

Después presioná Siguiente para recibir un código de verificacion al número o correo que hayas escrito.

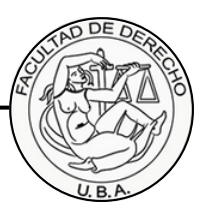

### Correo de recuperación Utilizaremos tu dirección de correo electrónico de recuperación para ponernos en contacto contigo si detectamos actividad inusual en tu cuenta o si se te bloquea el acceso accidentalmente. Si cambias tu correo de recuperación, es posible que te demos la opción de enviarte códigos de inicio de sesión a tu correo de recuperación anterior durante una semana. Más información (?) Tu correo electrónico de recuperación Correo de ejemplo: tu@example.com Cancela

## Paso 4.

Aclaración: Esto es un ejemplo, se pueden agregar teléfonos que no inicien en 11 y se pueden agregar correos no pertenecientes a Gmail.

| Cómo inicias sesión en Google<br>Asegúrate de poder acceder siempre a tu cuenta de Google manteniendo al día esta información |                             |   |  |  |  |  |
|----------------------------------------------------------------------------------------------------|-----------------------------|---|--|--|--|--|
| ±±± Contraseña                                                                                                    | Última modificación: 14 feb | > |  |  |  |  |
| Teléfono de recuperación                                                                                                    | 011                         | > |  |  |  |  |
| Correo de recuperación                                                                                                    | @gmail.com                  | > |  |  |  |  |
| Puedes añadir más opciones de inicio de sesión                                                                                |                             |   |  |  |  |  |
| 🔄 Llaves de acceso y llaves de seguridad                                                                                      |                             |   |  |  |  |  |

Comprobá que los métodos de recuperación se hayan agregado correctamente y recordalos para poder blanquear tu clave en caso de necesitarlo u olvidarla.

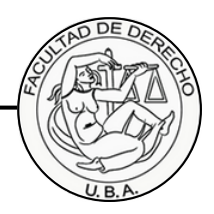

## Final.

# ¡Listo!

Ya tenés un método de recuperación para tu CEA.

En caso de tener dificultades al momento de realizar el blanqueo, dudas o solicitudes para agregar, modificar o quitar un mètodo de recuperación, podés escribir a esta dirección de correo explicándonos tu problema.

### cea@derecho.uba.ar

Recordá adjuntar una foto de tu DNI al correo para verificar tu identidad y mantener segura tu cuenta.

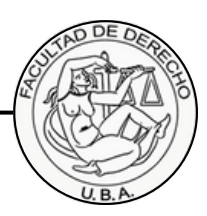